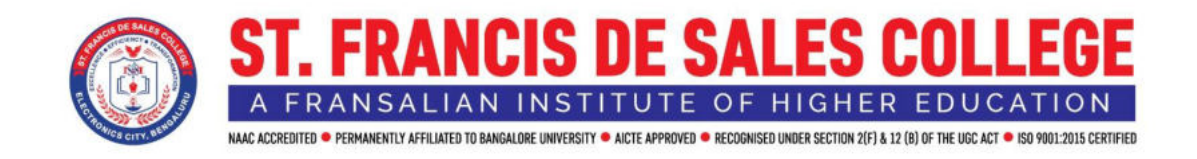

# Criterion 6 Governance, Leadership and Management

**6.2.2:** Screenshots of user interfaces of each module reflecting the name of the HEI

# **Finance and Accounts**

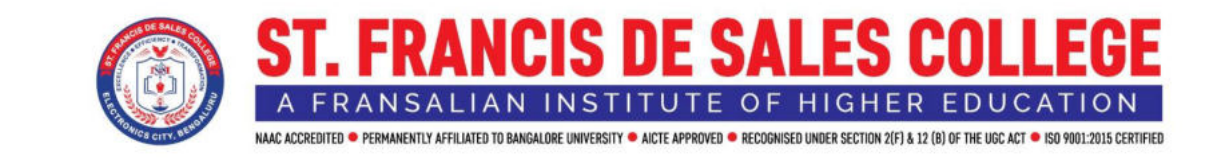

#### Linways technology login page - Faculty, Student and Parent

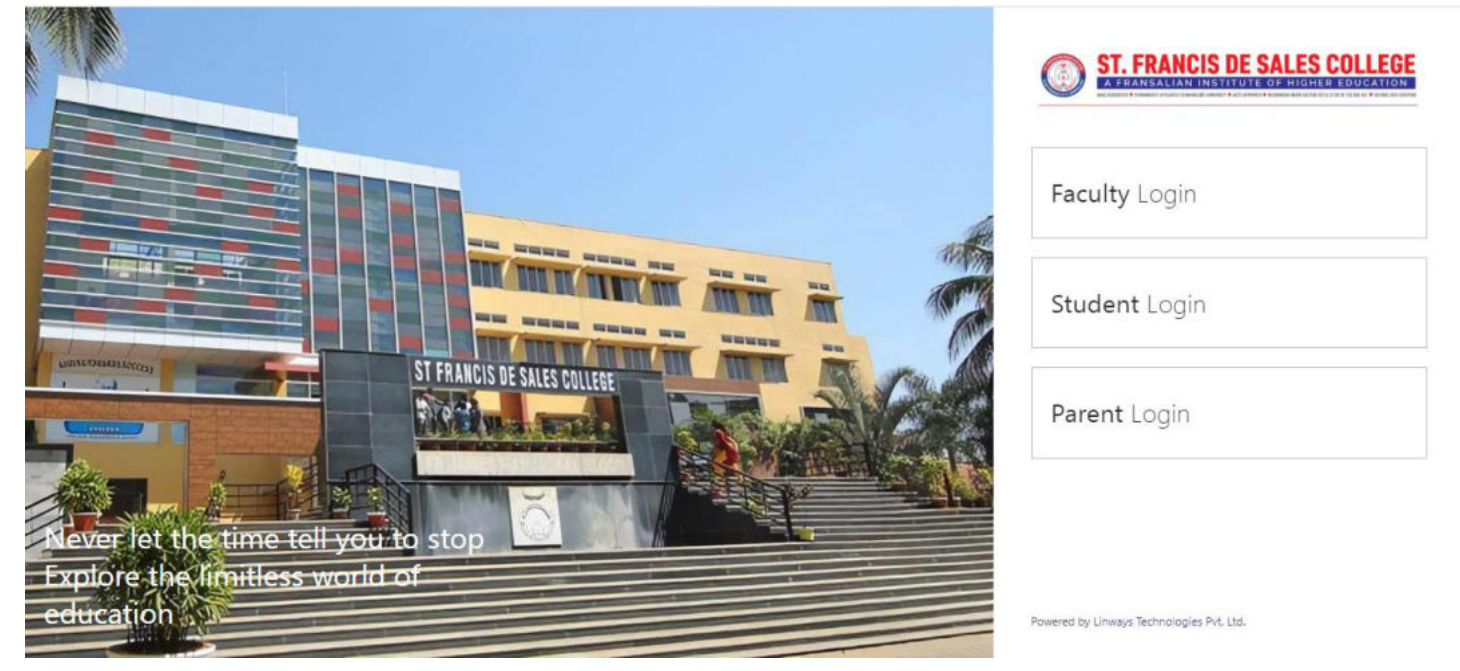

#### Faculty login – Dashboard

| ¢                   |                | ST FRANCIS DE SALES COLLEGE           |                                               |                                                   | 🖲 🗉 👆 🍵                                           |
|---------------------|----------------|---------------------------------------|-----------------------------------------------|---------------------------------------------------|---------------------------------------------------|
|                     |                | HOME > FACULTY QUICK ACCESS           |                                               |                                                   |                                                   |
| Search              | _              | Quick Access                          |                                               |                                                   |                                                   |
| Home ~              | 6              | Q Search by name                      |                                               |                                                   |                                                   |
| Quick access        | <b>☆</b><br>25 | Dashboard<br>Destboard                | My Subjects<br>My Communities                 | My Tutor Batches<br>My Communities                | My Timetable<br>Timetable                         |
|                     |                | := Manage<br>Daily Work Log           |                                               |                                                   |                                                   |
|                     | đ              | Reports                               |                                               |                                                   |                                                   |
| Daily Work Log 《    |                | Batch Timetable<br>Timetable          | Absentees Report                              | Day/Week Wise Report                              | Subject Wise Report                               |
|                     |                |                                       |                                               |                                                   |                                                   |
| Student Reports 🔸   |                | Consolidated Day Report<br>Attendance | Class Wise Strength Report<br>Student Reports | Statistical Data Gender Wise R<br>Student Reports | Statistical Data Religion Wise<br>Student Reports |
| Leave<br>Management |                | Batch Report<br>Student Reports       | Matriculation Report<br>Student Reports       |                                                   | 17 November 2023                                  |
|                     |                |                                       |                                               |                                                   | Friday                                            |

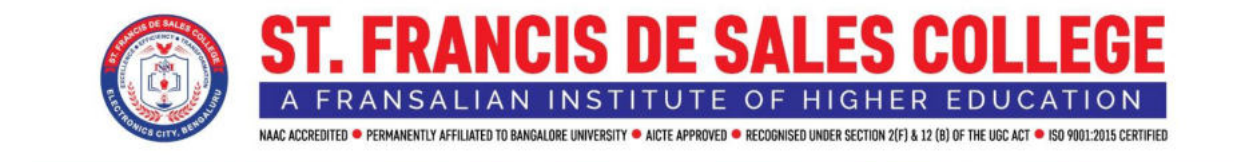

#### **STUDENT LOGIN**

# Student Login – Dashboard

| +                               | = | ST FRANCIS DE SALES COLLEGE                                                         |                                                                                                    | 💌 # 💐                                                                                      |
|---------------------------------|---|-------------------------------------------------------------------------------------|----------------------------------------------------------------------------------------------------|--------------------------------------------------------------------------------------------|
|                                 |   | номе                                                                                |                                                                                                    |                                                                                            |
|                                 | ٩ | SUBJECT COMMUNITY                                                                   |                                                                                                    |                                                                                            |
|                                 |   | (T Show Filters)                                                                    |                                                                                                    |                                                                                            |
|                                 | 6 |                                                                                     |                                                                                                    |                                                                                            |
|                                 |   | CS#SOFTSKILL - COMMUNICATION SKILL<br>communication skill<br>(RAJESH)               | CLASS ACTIVITY - CLASS ACTIVITY<br>CLASS ACTIVITY<br>(PAVITHIA K)                                           |                                                                                            |
|                                 |   |                                                                                     |                                                                                                    |                                                                                            |
|                                 |   | P TO P - PEER TO PEER Peer to Peer                                                  | CLUB ACTIVITY - CLUB ACTIVITY<br>Cub Activity                                                               | LIB - LIBRARY                                                                              |
| Applications &<br>Registrations |   | (PAVITHRA K)                                                                        | PAVITHRA K                                                                                                  | LIBRARIAN                                                                                  |
|                                 |   | SLDE - SKILL DEVELOPMENT                                                            | SEMINAR - SEMINAR                                                                                           | BCOM M 5.5 - RETAIL MANAGEMENT                                                             |
|                                 | • | (PAVITHRA K)                                                                        | (PAVITHRA K)                                                                                                | (Ms. THANAPACKIAM)                                                                         |
|                                 |   |                                                                                     |                                                                                                    |                                                                                            |
| Faculty<br>Evaluation           |   | COM 5.7(SEC-VB) - EMPLOYABILITY SKILLS<br>EMPLOYABILITY SKILLS<br>(MS. N.K. CHITRA) | BCOM 5.3 - PRINCIPLES AND PRACTICE OF AUDI<br>Principles and Practice of Auditing<br>(Ms. SANDHYA KUMARI B) | BCOM 5.2 - INCOME TAX LAW AND PRACTICE- 1 Prome Tax Law and Practice-1 (Ms. DHANUJAKSHI A) |
| Profile & Leave<br>Management   |   |                                                                                     |                                                                                                    |                                                                                            |
| Adding controls                 |   | BCOM 5.6 - GOODS AND SERVICE TAX                                                    | BCOM 5.1 - FINANCIAL MANAGEMENT                                                                             | BCOM FIN 5.5 - FINANCIAL INSTITUTIONS AND M                                                |

#### Student login - fee page

| ÷                               |   |   | ST FRANCI  | S DE SALES COLL | EGE       |              |              |               |             | 🕐 💷 💐   |
|---------------------------------|---|---|------------|-----------------|-----------|--------------|--------------|---------------|-------------|---------|
| 1 Common State                  |   |   | MY FEE > P | AY FEE          |           |              |              |               |             |         |
| Search                          |   | ٩ | PAY FEE    |                 |           |              |              |               |             |         |
| Home                            |   |   |            | SEMESTER        | TOTAL FEE | REMITTED FEE | PENDING FINE | FINE REMITTED | BALANCE FEE | ACTIONS |
| Timetables                      |   | ٥ | 1          | S1              | 52131.00  | 52131.00     | 100.00       | 100.00        | 0.00        | Pay     |
| Attendance                      |   | బ | 2          | S3              | 45000.00  | 45000.00     | 0.00         | 0.00          | 0.00        | Pay     |
| Curriculum                      |   |   | 3          | S5              | 47500.00  | 15500.00     | 0.00         | 0.00          | 32000.00    | Pay     |
| Attend Survey                   |   |   |            |                 |           |              |              |               |             |         |
| Applications &<br>Registrations |   |   | Total      | a "             | 144631.00 | 112631.00    | 100.00       | 100.00        | 32000.00    |         |
| Results                         |   |   |            |                 |           |              |              |               |             |         |
| My Fee                          | • | - |            |                 |           |              |              |               |             |         |
| Pay Fee                         | į | - |            |                 |           |              |              |               |             |         |
| Receipts                        |   |   |            |                 |           |              |              |               |             |         |

©2014-2022 All Rights Reserved Linways Technologies Pvt.Ltd.

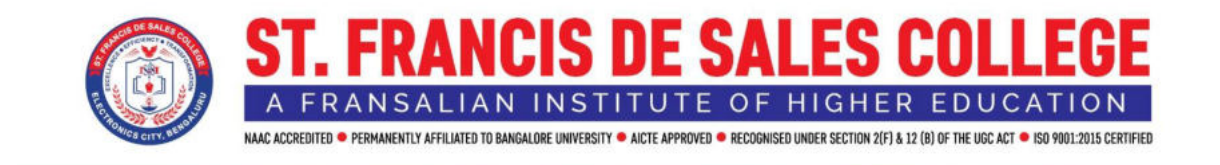

## Student fee paid Receipt

| D2                                                                                                    | ST                  | FRANC<br>Electro    | TS DE SALES COI<br>nic City Post, Bengaluru - 560100 | LEGE           |
|----------------------------------------------------------------------------------------------------|---------------------|---------------------|------------------------------------------------------|----------------|
| Receipt No.: 2022/13157<br>Name : ANGEL R<br>Roll No. : 003MB21C0022K<br>Admission No. : SF5212003<br>Batoh & Sem : 2021 BCOM /C<br>Payment Date : 18-08-2022 | n<br>SEC, S1        | FEE PA              | YMENT DETAILS                                        |                |
| Particulars                                                                                                    | Total               | Remitted            | Total Remitted (Till Today)                          | Pending Amount |
| Challen 5-Even Sem                                                                                                    | 4,500.00            | 4,500.00            | 0.00                                                 | 0.00           |
| Fine 5 (fine)                                                                                                    | 50.00               | 50.00               | 50.00                                                | 0.00           |
| Total Fees                                                                                                    | 4,550.00            | 4,550.00            | 0.00                                                 | 0.00           |
| Total Remitted                                                                                                    | ₹ 4,550.00          |                     | ,                                                    |                |
| In words (Total Remitted) : F<br>Payment Method : ONLINE<br>Remarks :<br>Signature :                                                                          | our thousand five h | undred and fifty Ru | pees                                                 |                |
|                                                                                                    |                     | Note: Fees or       | nce paid is not refunded                             |                |
|                                                                                                    |                     |                     |                                                      |                |

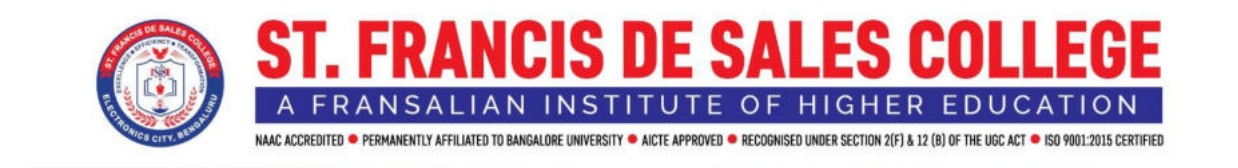

# Fee module – Home page – Admin SFS

| Ş              | Fees | Advanced Profile | Û0 | 🕹 Downloads | Admin SFS - |
|----------------|------|------------------|----|-------------|-------------|
| ()<br>Home     | HOME |                  |    |             |             |
| #<br>Collect   |      |                  |    |             |             |
| ()<br>Wallet   |      |                  |    |             |             |
| sÜÜ<br>Reports |      |                  |    |             |             |
|                | 6    |                  |    |             |             |
| ()<br>Assign   |      |                  |    |             |             |
| Setting:       |      |                  |    |             |             |
|                |      |                  |    |             |             |
|                |      |                  |    |             |             |
|                |      |                  |    |             |             |

## Fee module – fee assigning – Admin SFS

| Ş              | Fees                 | = |                      |              |              |       |            |               | 8                                  | Advanced Profile                  | 🕨 土 Downloads 🌔                  | Admin SF5 🗸       |
|----------------|----------------------|---|----------------------|--------------|--------------|-------|------------|---------------|------------------------------------|-----------------------------------|----------------------------------|-------------------|
| Home           | Search               | Î | STUDEN<br>HOME / STU | DENTFEE      |              |       |            |               |                                    |                                   |                                  |                   |
| #              | III Fee Templates    |   |                      |              |              |       |            |               |                                    |                                   |                                  |                   |
| Collect        | Assigned Fees        |   | FILTER ST            | UDENTS       |              |       |            |               |                                    |                                   |                                  |                   |
| (1)<br>Wallet  | Assigned Fine        |   | Department           |              |              |       | Batch*     |               |                                    | Semester*                         |                                  |                   |
| -10            | Assigned Concession  |   | COMMERC              | E            |              | ٠     | 2021 BCO   | M 'A' SEC     | ٠                                  | 55                                |                                  | ٥                 |
| Reports        | Assign Concession T  |   | Sort By              |              |              |       | Sort Order |               |                                    |                                   |                                  |                   |
| ~              | Assigned Recurring   |   | Admissio             | n No         |              | ~     | Ascendin   | le l          | ~                                  |                                   |                                  |                   |
| ()<br>Assign   | Fee Unassigned Stude | I |                      |              |              |       |            | Q Search      | Reset                              |                                   | Adva                             | nced Search 🛩     |
| ی)<br>Settings |                      | I | STUDENT              | FEES         |              |       |            |               |                                    |                                   |                                  | + Actions         |
|                |                      | L | *                    | Admission No | Student Name | Reg N | 0          | Roll No       | Challan-I-Odd Sem I<br>Priority: 1 | Challan-II-Odd Sem<br>Priority: 2 | Challan-III-Even Sem Priority: 3 | Challa<br>Priorit |
|                |                      |   | 1                    | SF521220022  | CALIN SHREYA | U03M  | B21C0060   | U03MB21C0060K | 15500 🖌 🖸                          | 12000 🌶 🗇                         | 8000 / 🛛                         | 10                |
|                |                      |   | 2                    | SFS21220025  | JAYASHREE R  | U03M  | B21C0110   | U03MB21C0110K | 15500 🖍 🖸                          | 12000 / 🗇                         | 8000 / 🗆                         | 10                |
|                |                      |   | 3                    | SF521220032  | TEJAS S M    | U03M  | 821C0294   | U03MB21C0294K | 15500 🖌 🖸                          | 12000 / 💭                         | 8000 / 🗆                         | 10                |

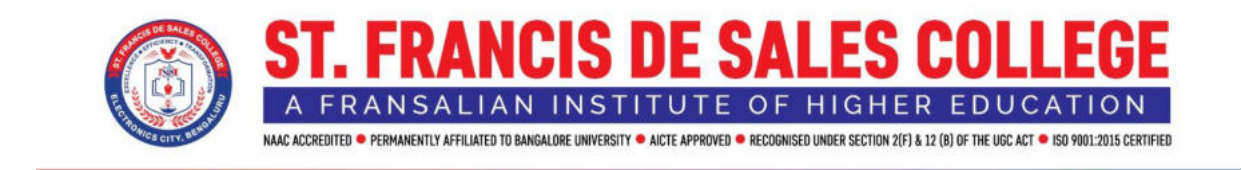

#### Fee module – Date wise collection report – Admin SFS

| Ş               | Fee | s                                | ≡ |                       |         |                   | 88 A | dvanced Profile  | 🕹 Downloads | Admin SFS ~ |
|-----------------|-----|----------------------------------|---|-----------------------|---------|-------------------|------|------------------|-------------|-------------|
| (i)<br>Home     |     |                                  | Î | COLLECTED FEES        |         |                   |      |                  |             |             |
| #<br>Collect    | ٥   | Collection Report                |   | CEADOU CEUDENTS       |         |                   |      |                  |             |             |
|                 |     | <ul> <li>Consolidated</li> </ul> |   | SEARCH STUDENTS       |         |                   |      |                  |             |             |
| ()<br>Wallet    |     | Fees                             |   | Start Date*           |         | End Date*         |      | Payment Method   |             |             |
| <b>.</b> lo     |     | • Fine                           |   | 01-11-2023            |         | 17-11-2023        |      | Compute Tune     |             |             |
| Reports         |     | O Collect/Refund                 |   | ALL                   | ٠       | ALL               | ٠    | ALL              |             | •           |
| Арргоча         | 0   | Pending Report                   |   | Admission Year        |         | Department        |      | Batch            |             |             |
| C               | ۲   | Fee Head Wise Report.            |   | Nothing sufected      | -       | Nothing selected  | -    | Nottingaslisated |             | 18          |
| Assign          | 0   | Account Wise Report              |   | Semester              |         | Fee Head          |      | Admission No     |             |             |
| (i)<br>Settings | 0   | Concession Report                |   | Nothing subscred      | м.<br>М | Austring solution | -    | Admission No     |             |             |
|                 | ۲   | Consolidated Fee Rep.,           |   | Reg No                |         | Roll No           |      | Student Name     |             |             |
|                 | 0   | Wallet                           |   | Reg No.               |         | Roll No           |      | Student Name     |             |             |
|                 | 0   | Payment Reports                  | 8 | Filter By             |         | Sort By           |      | Sort Order       |             |             |
|                 | 0   | Imported Fee Collect.            |   | None                  | ~       | Sort By           | ~    | Ascending        |             | ~           |
|                 | 0   | Other Reports                    |   | Counselor             |         | Generated By      |      | Admission Quota  |             |             |
|                 |     |                                  |   | Counselor             |         | Generated By      |      | Nothing selected |             | 3           |
|                 |     |                                  | * | Read Back and and and |         |                   |      |                  |             | *           |

#### Fee module – individual collection page – Admin SFS

| Application Nu             | mber                  |        |         |      | Admission N | Number          |                   |       |              | Reg N            | lo            |                      |         |           |
|----------------------------|-----------------------|--------|---------|------|-------------|-----------------|-------------------|-------|--------------|------------------|---------------|----------------------|---------|-----------|
| Application                | Number                |        |         |      | Admizzio    | n Number        |                   |       |              |                  |               |                      |         |           |
| Roll No                    |                       |        |         |      | Student Na  | me              |                   |       |              | Admi:            | ssion Quota   |                      |         |           |
| U03MB21C0                  | 022                   |        |         |      | Student 1   | Varne           |                   |       |              | ALL              |               |                      |         |           |
| Email                      |                       |        |         |      | Phone Num   | ber             |                   |       |              | Sort E           | N.            |                      |         |           |
| Email                      |                       |        |         |      | Phone No    | umber           |                   |       |              | Ad               | mission No    |                      |         |           |
|                            |                       |        |         |      |             |                 |                   |       |              |                  |               |                      |         |           |
|                            |                       |        |         |      |             |                 | Q Search          | Reset |              |                  |               |                      |         | Basic Sea |
| STUDENT LIS                | iT.                   |        |         |      |             |                 | Q Search          | Reset |              |                  |               |                      |         | Basic Sea |
| STUDENT LIS<br>Appin<br>No | T<br>Admissi<br>on No | Reg No | Roll No | Name | Email       | Phone<br>Number | Q Search<br>Batch | Reset | Total<br>Fee | Remitte<br>d Fee | Total<br>Fine | Fine<br>Remitte<br>d | Balance | Basic Sea |